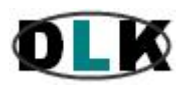

Data Link – Desenvolvimento e Comércio de Software

### www.datalink.inf.br

### QualityIndex – Software Para Monitoramento Estatístico Da Qualidade

### **Recursos Básicos do Sistema**

### 1 - Introdução:

A geração de indicadores estatísticos apenas para atender exigências normativas pode ser apenas um custo a mais se essas informações não puderem ser usadas de forma efetiva para o benefício da qualidade dos processos e produtos.

O QualityIndex permite a coleta e análise efetiva de informações estatísticas visando a obtenção de resultados práticos, gerando economia de recursos e melhorias da qualidade e da produtividade.

O QualityIndex é um banco de dados para coleta e análise de dados estatísticos de fácil configuração e que permite o detalhamento de análises gráficas que seriam muito trabalhosas ou até inviáveis de serem feitas por meio de planilhas.

O processo de configuração do QualityIndex é fácil e intuitivo, como veremos nesta apresentação, e qualquer tipo de análise pode ser efetuada em apenas cinco passos simples. Uma vez configurado um tipo de análise, os registros dessa análise podem ser alimentados via rede por cada área da empresa responsável pela geração das informações, e esses registros ficarão disponíveis e serão exibidos já em forma de gráficos, preparados automaticamente pelo programa, permitindo a qualquer usuário, conforme as suas permissões de acesso, um método fácil de detecção e solução dos problemas, através de análises sequenciais efetuadas em segundos, que, de outra forma, exigiriam um grande volume de trabalho e de tempo para serem detectados.

O QualityIndex emite alertas automáticos por e-mail a usuários preconfigurados e permite análises completas de refugo, retrabalhos, devoluções, vendas, etc., com até 20 níveis de detalhamento por análise criados pelo usuário, como locais, produtos, turnos, moldes, defeitos e quaisquer outros, conforme cada necessidade, informando inclusive as causas dos defeitos detectados, com base num banco de dados de causas e soluções de problemas que acompanha o programa. A economia que pode ser gerada com o uso do QualityIndex, na forma de redução de desperdícios e melhorias na qualidade de produtos e processos, pode ser impressionante!

Além de gráficos diversos, o QualityIndex também oferece todos os recursos necessários à aplicação do CEP, controle estatístico do processo, como cartas de controle por variáveis e atributos, alertas de tendências, diários de bordo, histogramas, curvas de Gauss, etc. Veja abaixo uma pequena apresentação do módulo 'monitoramentos estatísticos diversos', do QualityIndex.

### CLIQUE AQUI E ASSISTA AO VÍDEO...

#### 2 – O gráfico abaixo exibe três séries de dados, cada uma delas calculada a partir de uma expressão numérica específica:

### (Figura 01)

Gráfico mostrando três séries diárias de dados. Cada série mostrada no gráfico é calculada por meio de uma expressão numérica própria, predefinida. O QualityIndex oferece um sistema simples e prático de composição de expressões numéricas para os mais diversos tipos de análises estatísticas, permitindo uma enorme variedade de análises diferentes para atender aos mais diversos objetivos.

Essas expressões numéricas podem ser compostas manual ou automaticamente, conforme modelos preconfigurados, disponíveis no programa. Veremos isto mais tarde. O gráfico abaixo exibe uma análise diária com três séries de dados: índices de rejeitos (barras vermelhas), retrabalhos (barras azuis) e produtividade (barras verdes). Devido à diferença de escalas, as barras vermelhas e azuis quase não aparecem neste gráfico, mas resolveremos isto na sequência. Podem haver até seis séries de dados em um mesmo gráfico. Veja nas figuras a seguir uma análise sequencial feita com este gráfico.

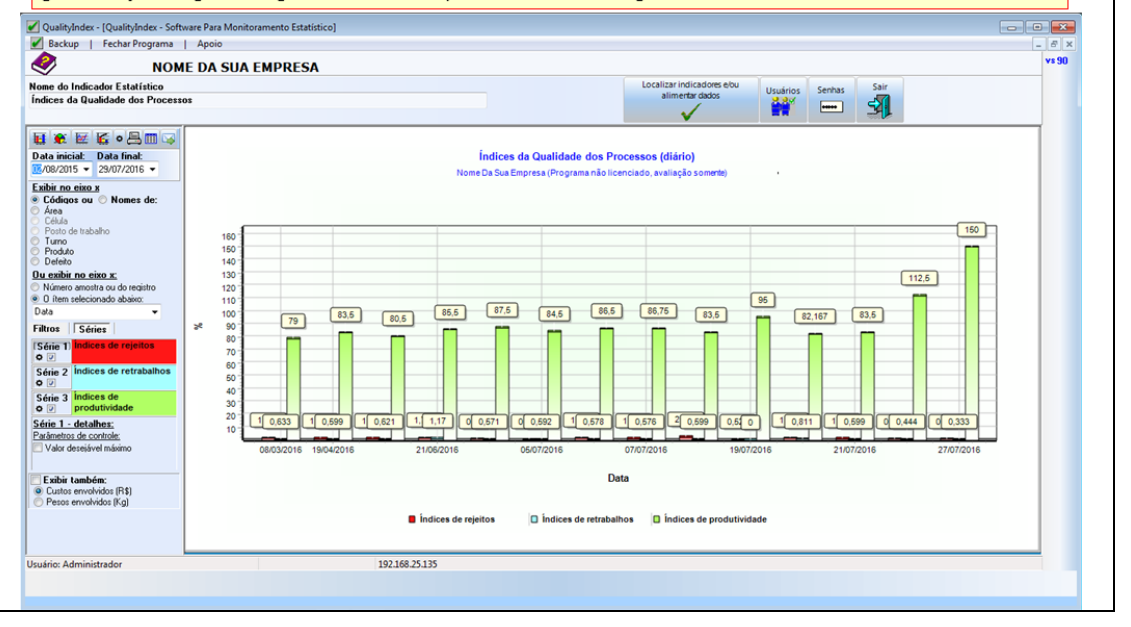

3 – Num gráfico com mais de uma série, podemos habilitar ou desabilitar a exibição de uma ou mais séries, conforme os objetivos de cada análise:

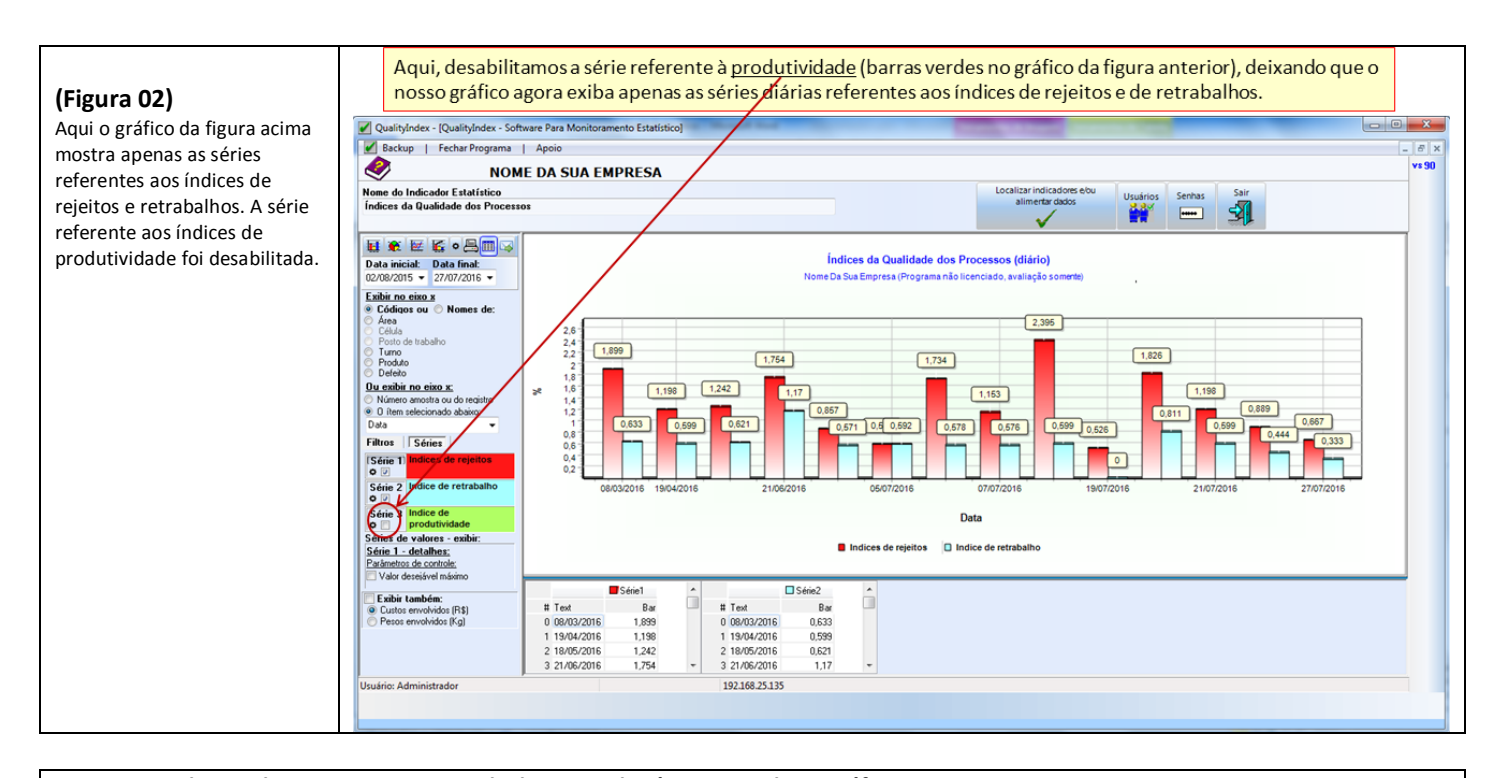

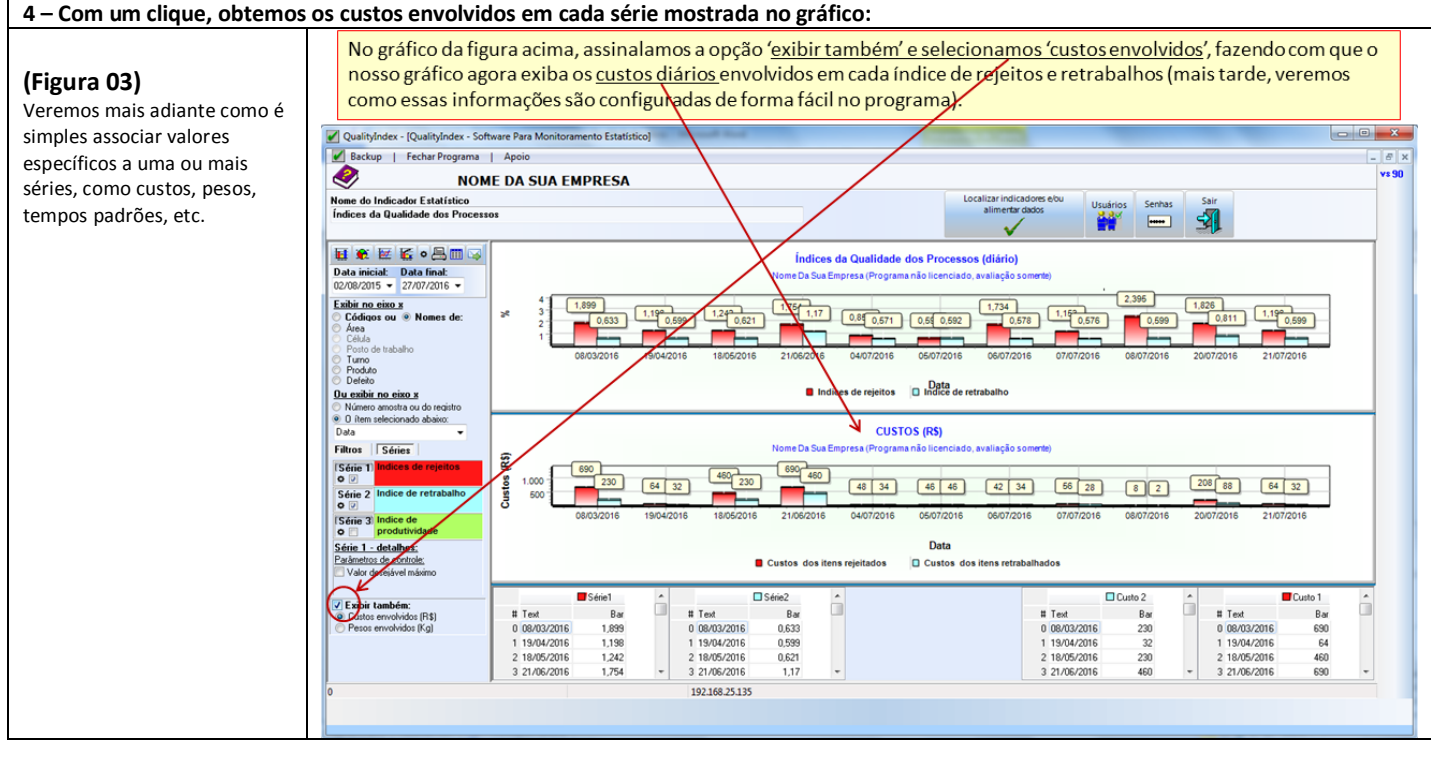

5 – Para efetuarmos uma análise sequencial, basta clicarmos sobre qualquer das barras mostradas no gráfico acima. Veja a figura abaixo:

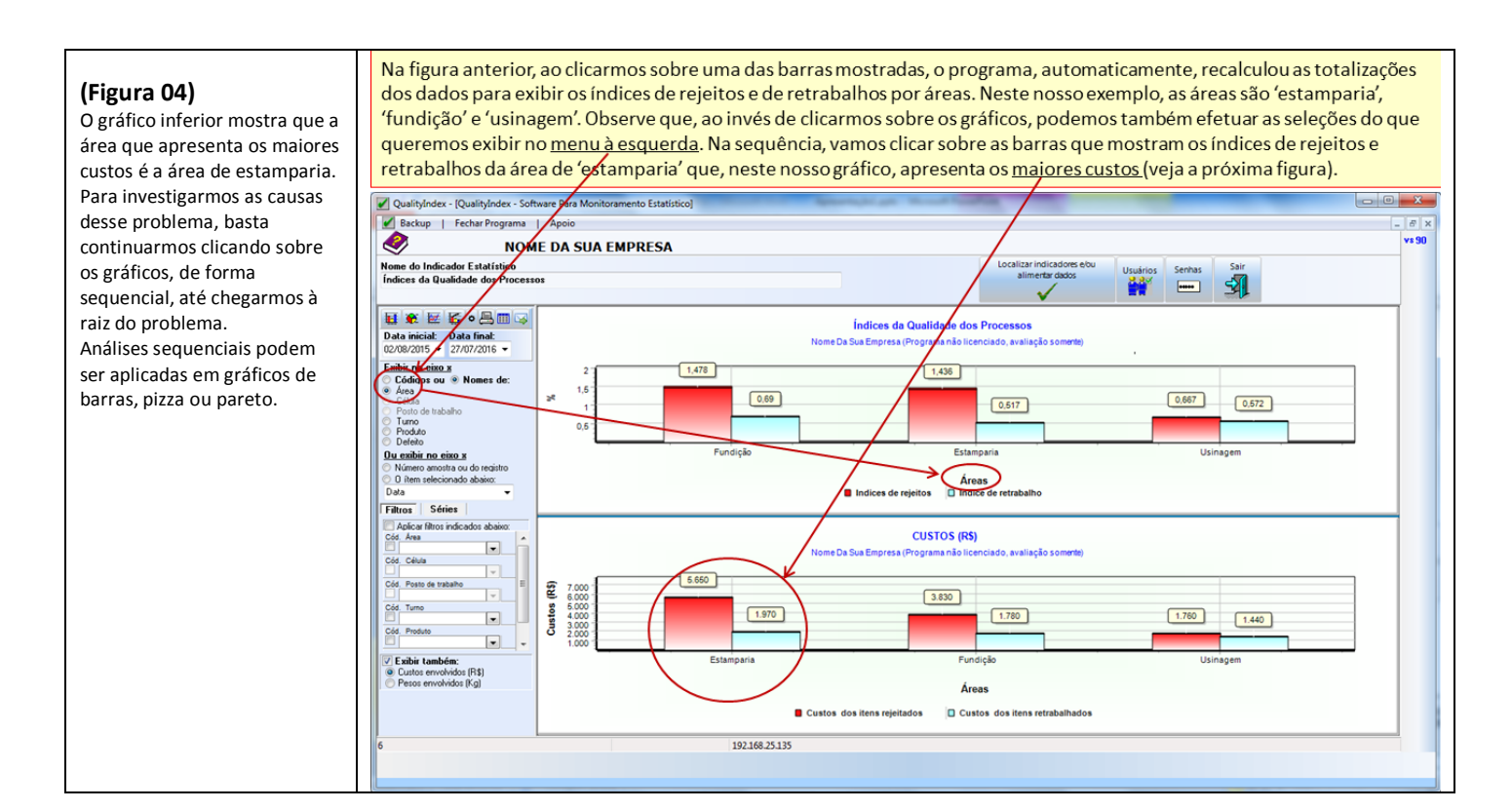

# 6 – Para detalharmos o problema dos custos elevados dos problemas que vêm ocorrendo na área de estamparia, basta clicarmos sobre as respectivas barras no gráfico acima:

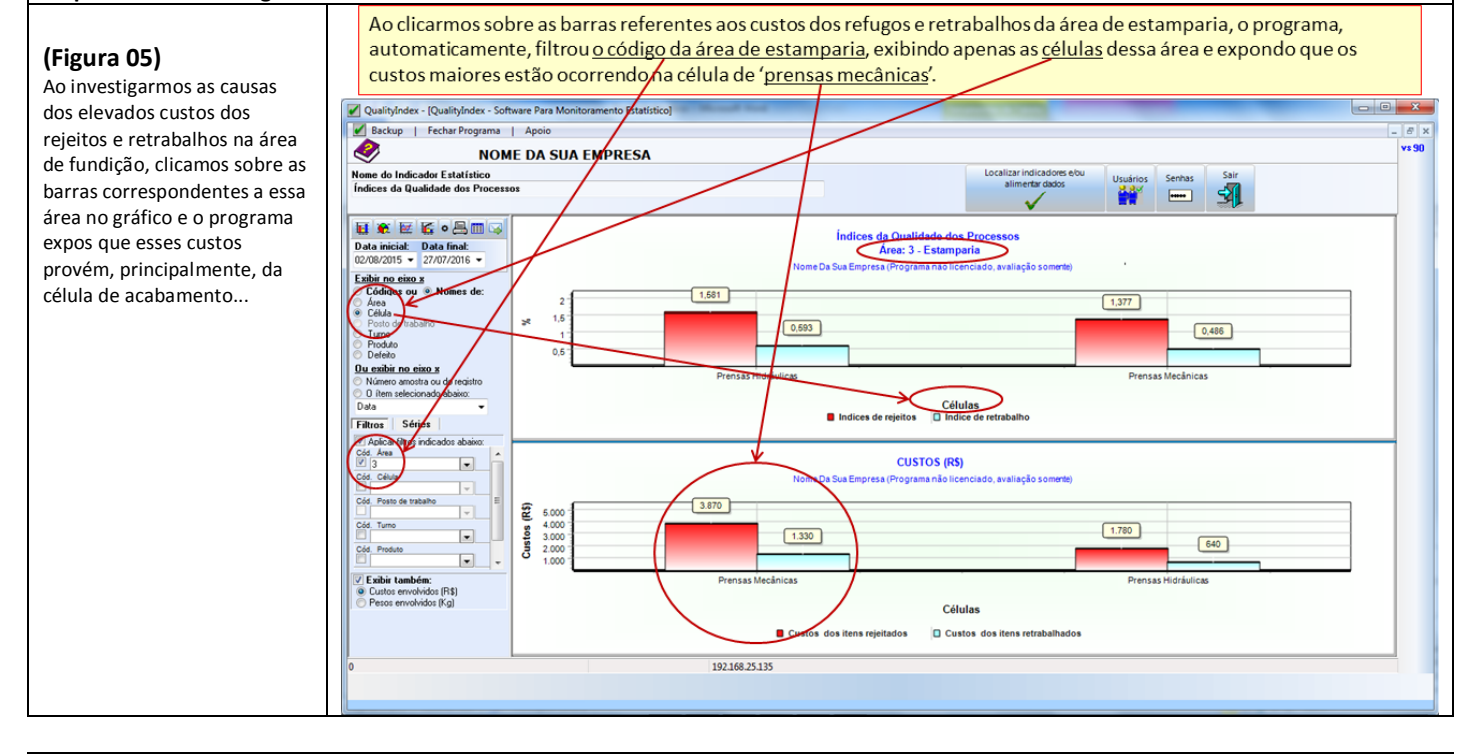

7 – Clicando no gráfico sobre as barras referentes aos custos de rejeitos e retrabalhos da célula de 'prensas mecânicas', exibimos abaixo o gráfico referente aos custos de cada posto de trabalho dessa célula:

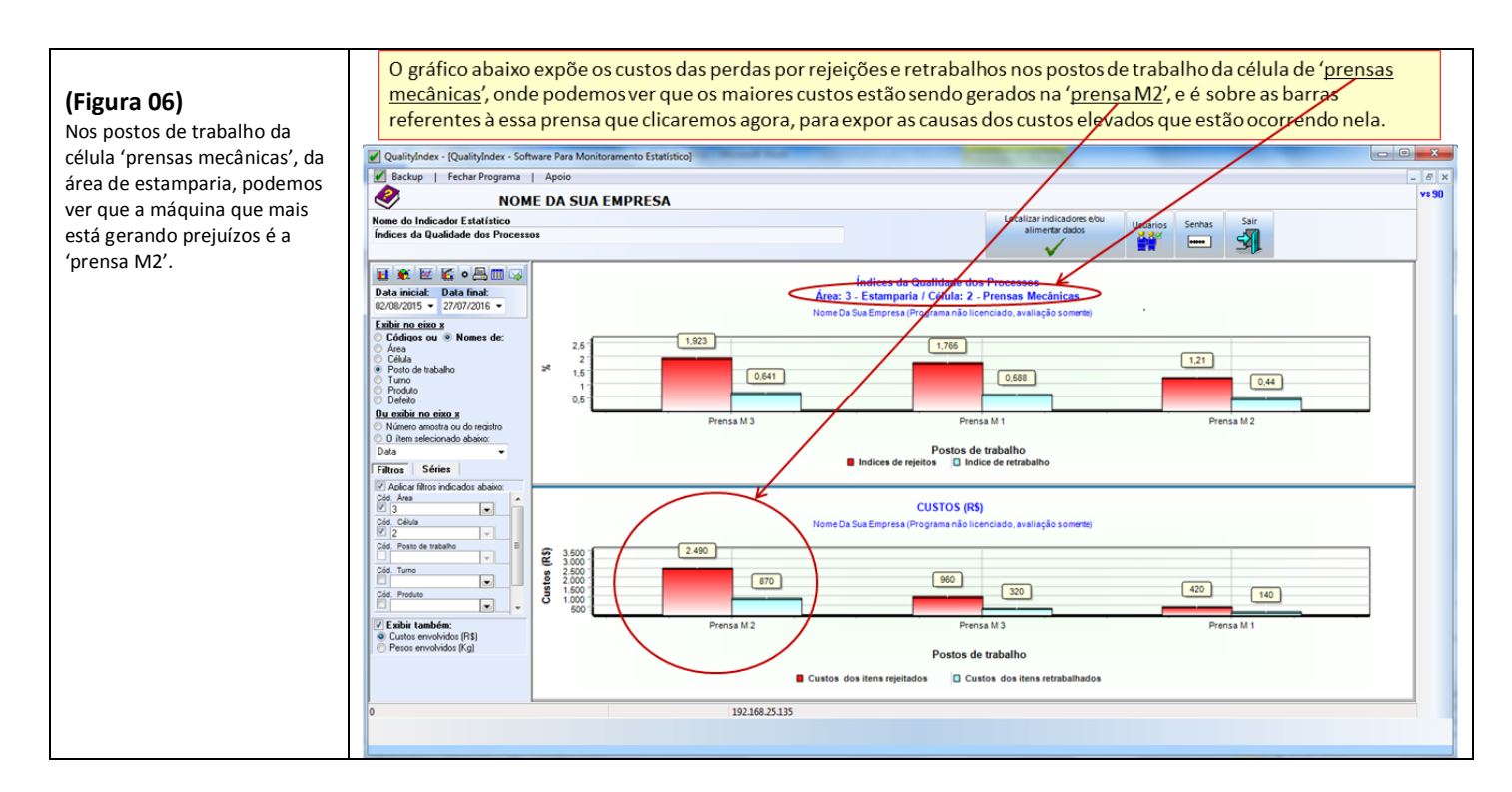

# 8 – Clicando no gráfico sobre as barras referentes aos custos de rejeitos e retrabalhos da célula de 'prensas mecânicas', exibimos abaixo o gráfico referente aos custos de cada posto de trabalho dessa célula:

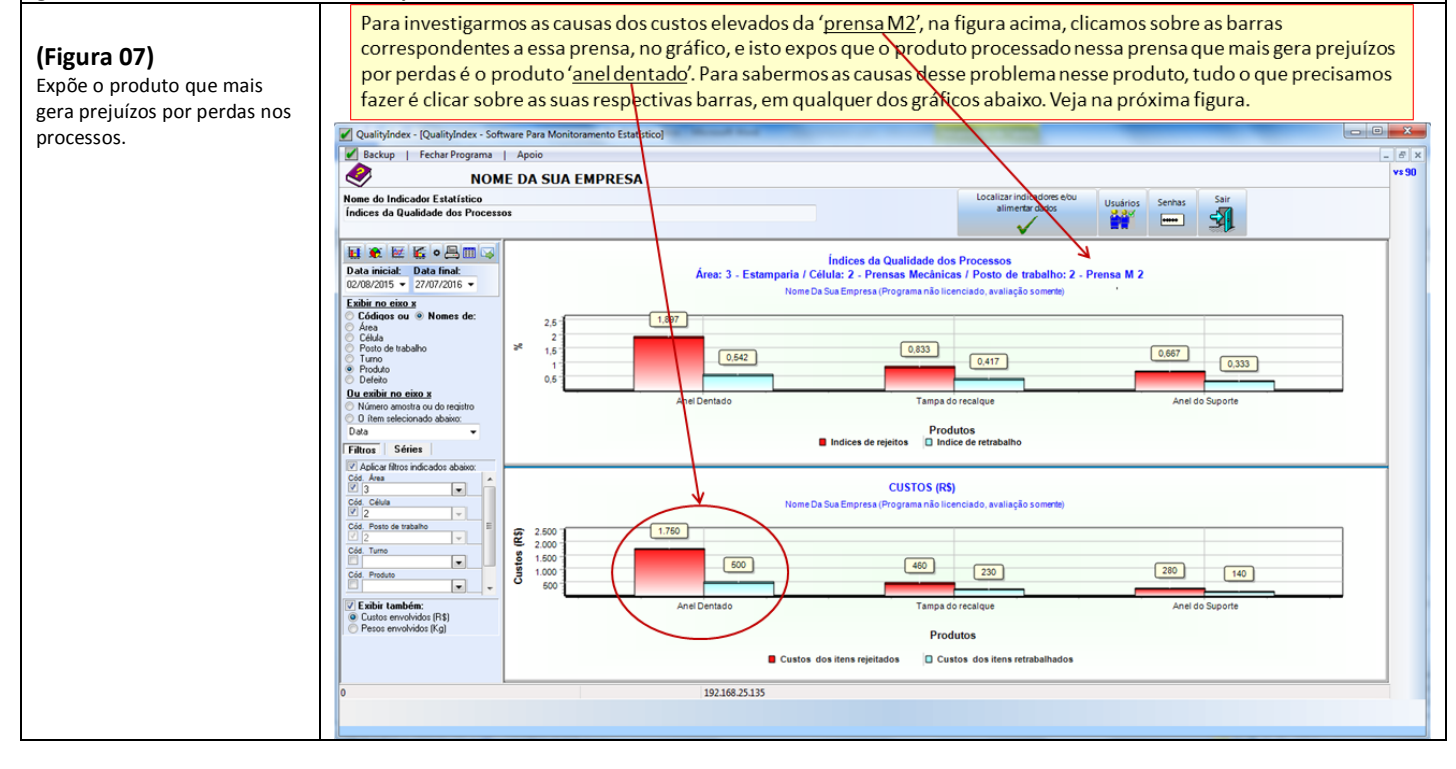

9 – Nossa análise sequencial expos, até agora, que o produto que mais tem gerado prejuízos devido a perdas no processo, é o produto 'anel dentado'. Agora iremos investigar as causas desses prejuízos. Veja a seguir:

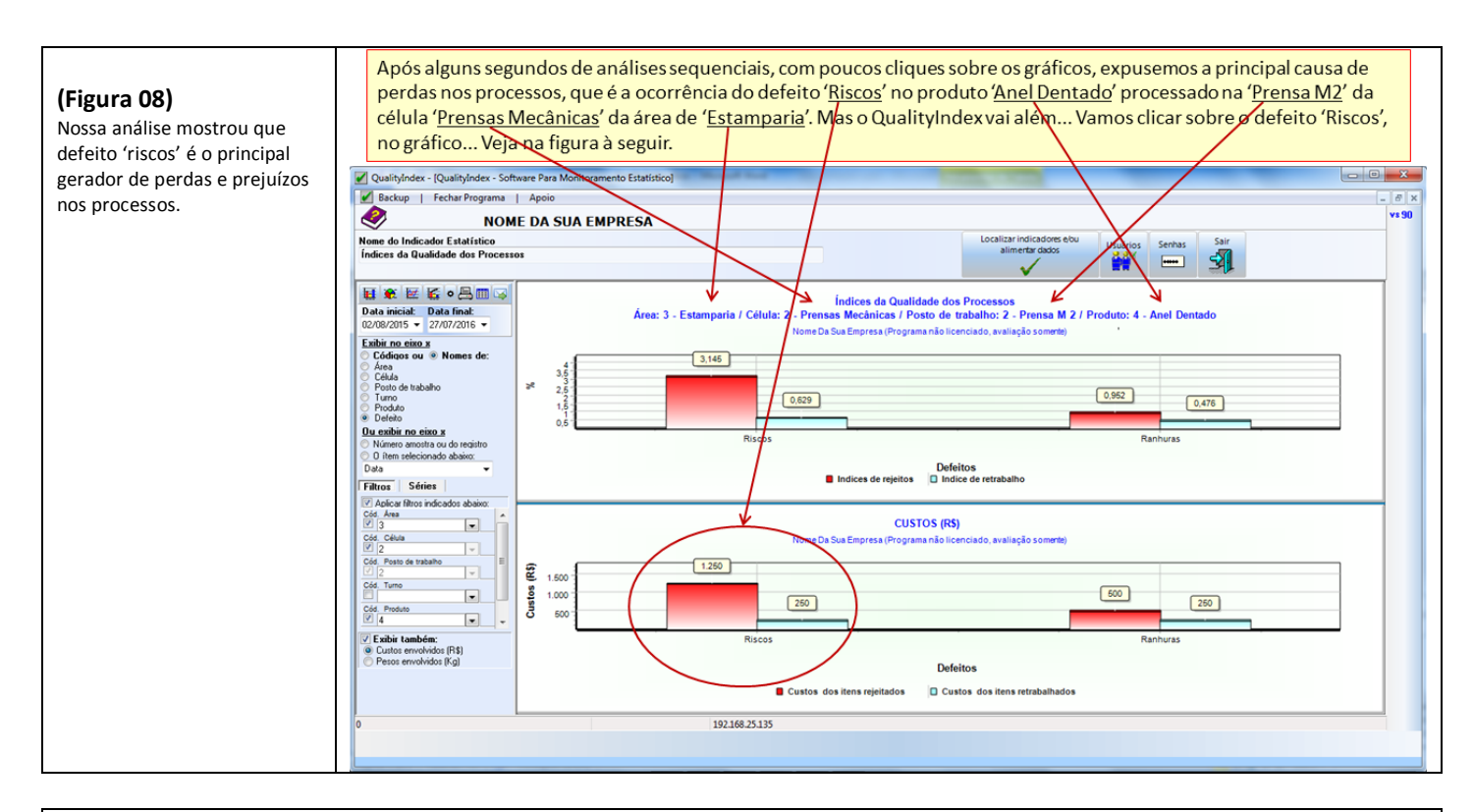

# 10 – Ao clicarmos sobre as barras correspondentes ao defeito 'riscos', no gráfico da figura acima, o programa exibe possíveis causas e soluções para este problema, com base em registros efetuados anteriormente por outros analistas:

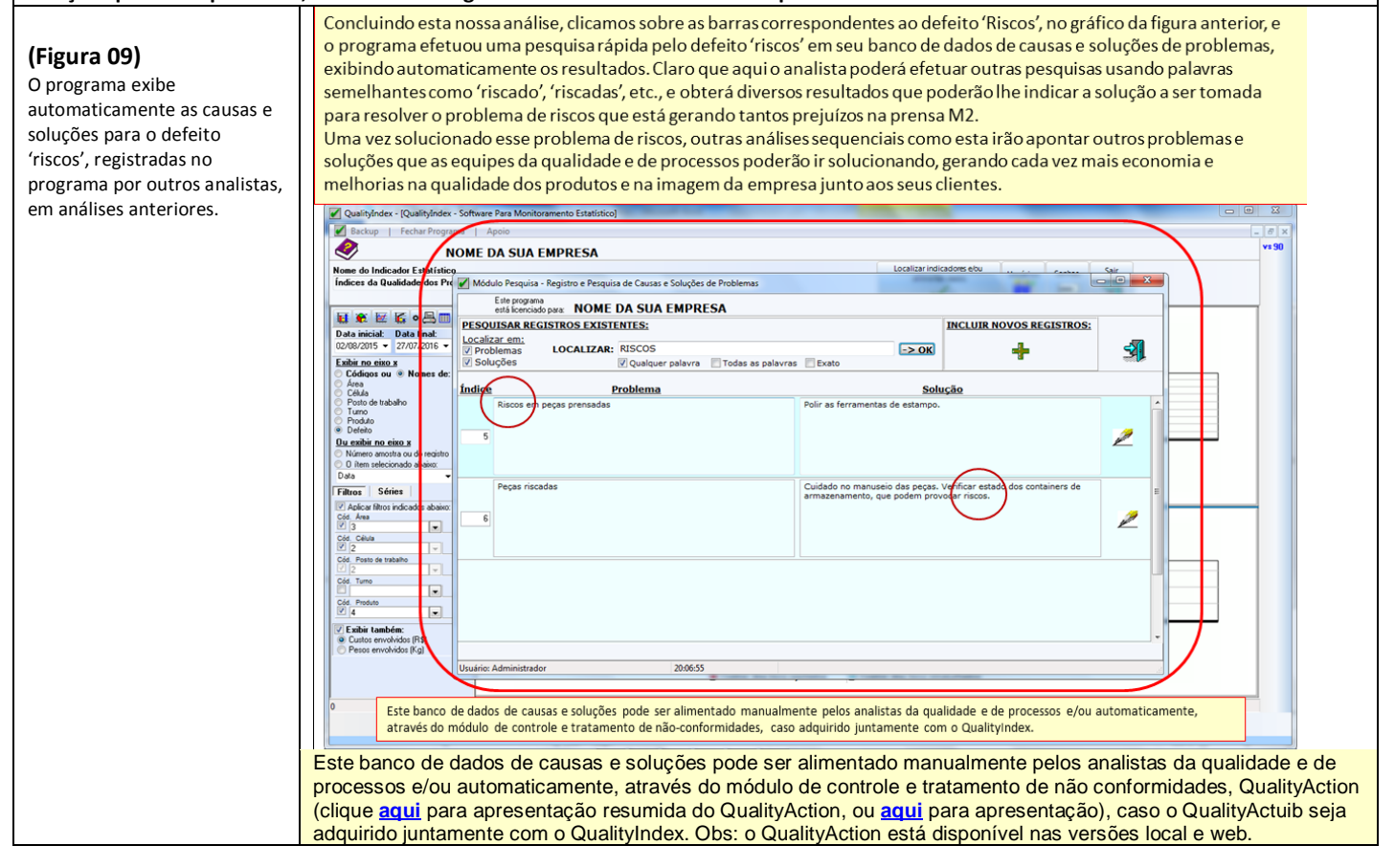

#### 11 – Veja a seguir os cinco passos da configuração da análise que acabamos de efetuar:

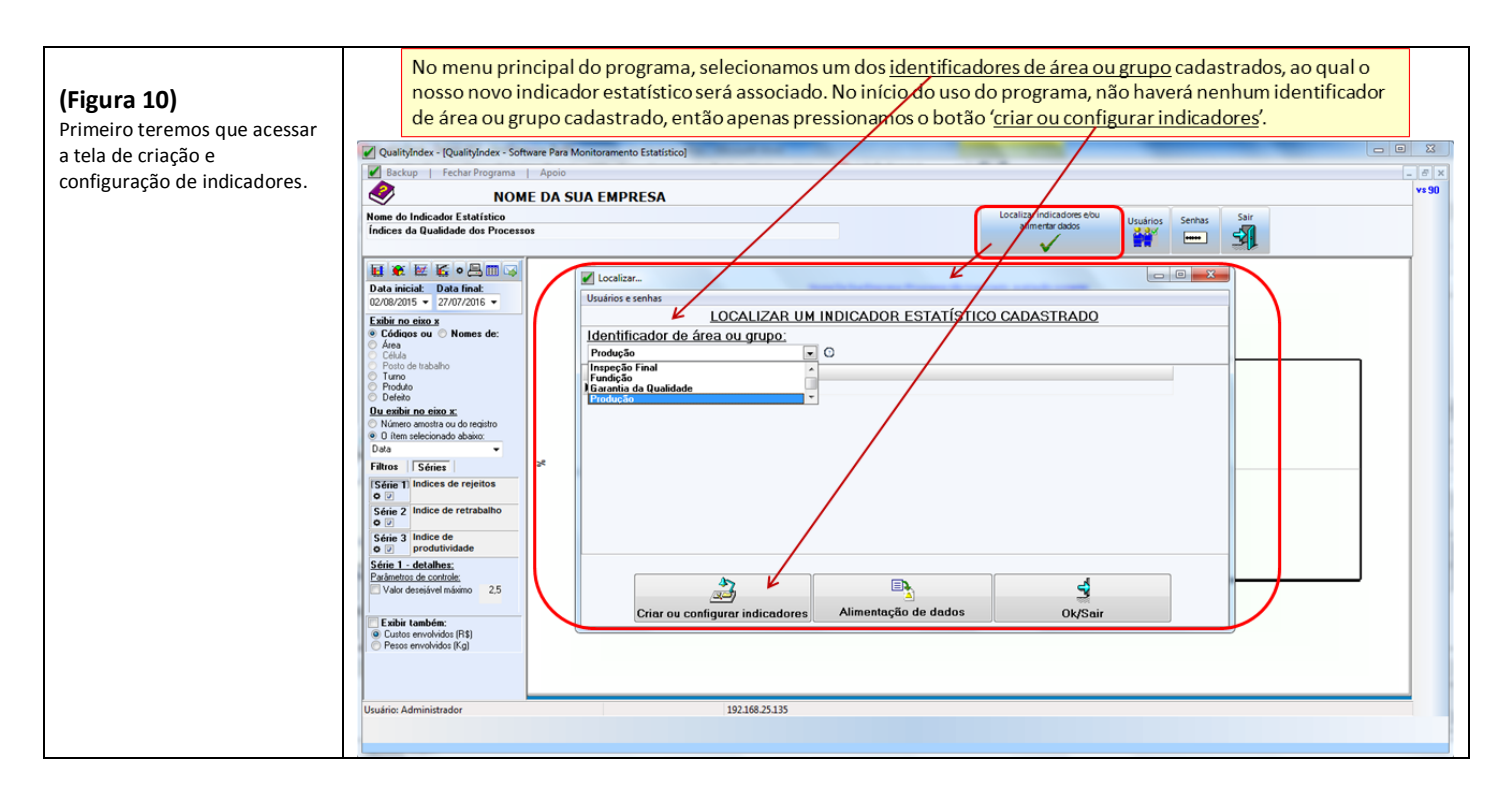

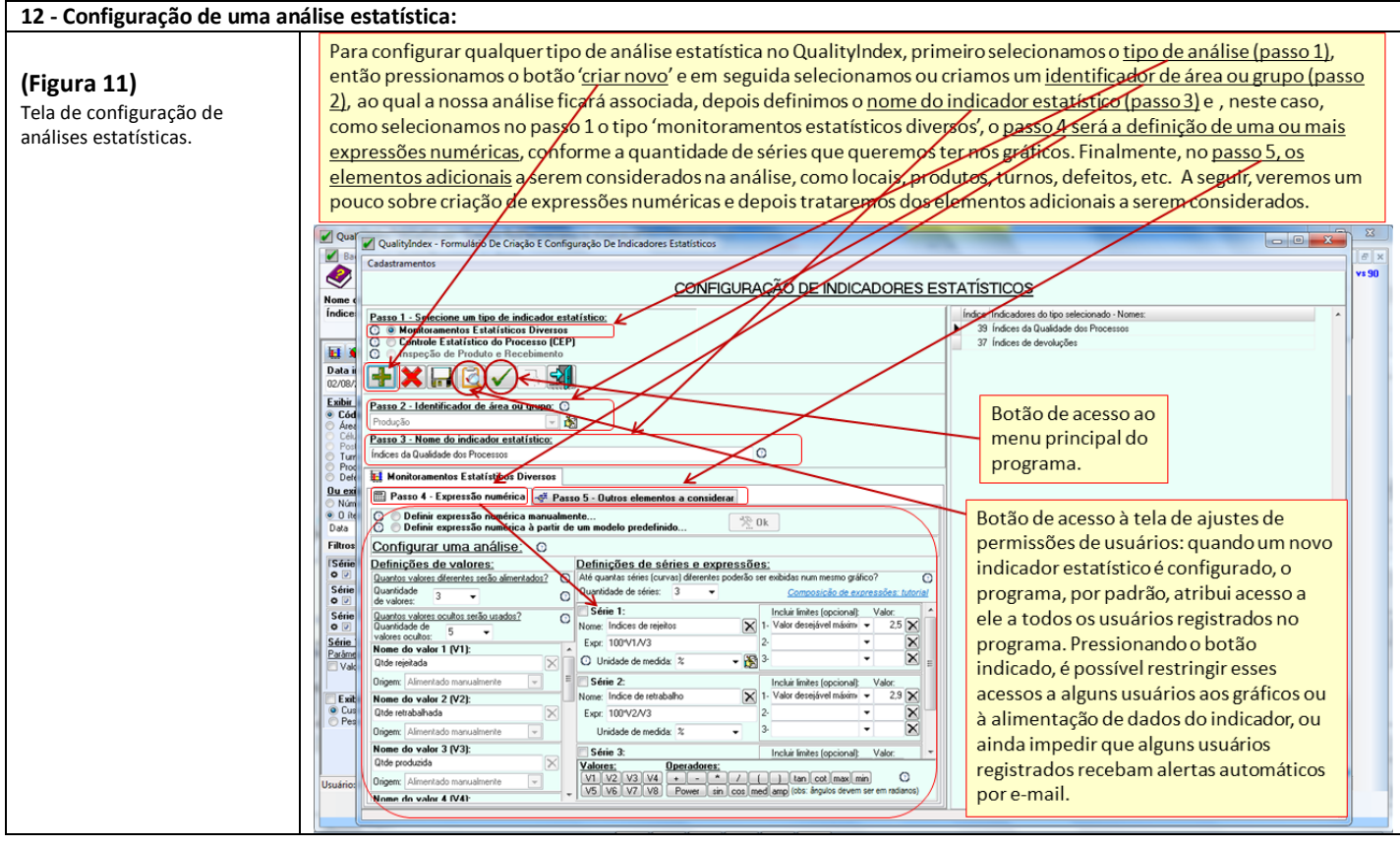

13 – Definição manual de expressões numéricas:

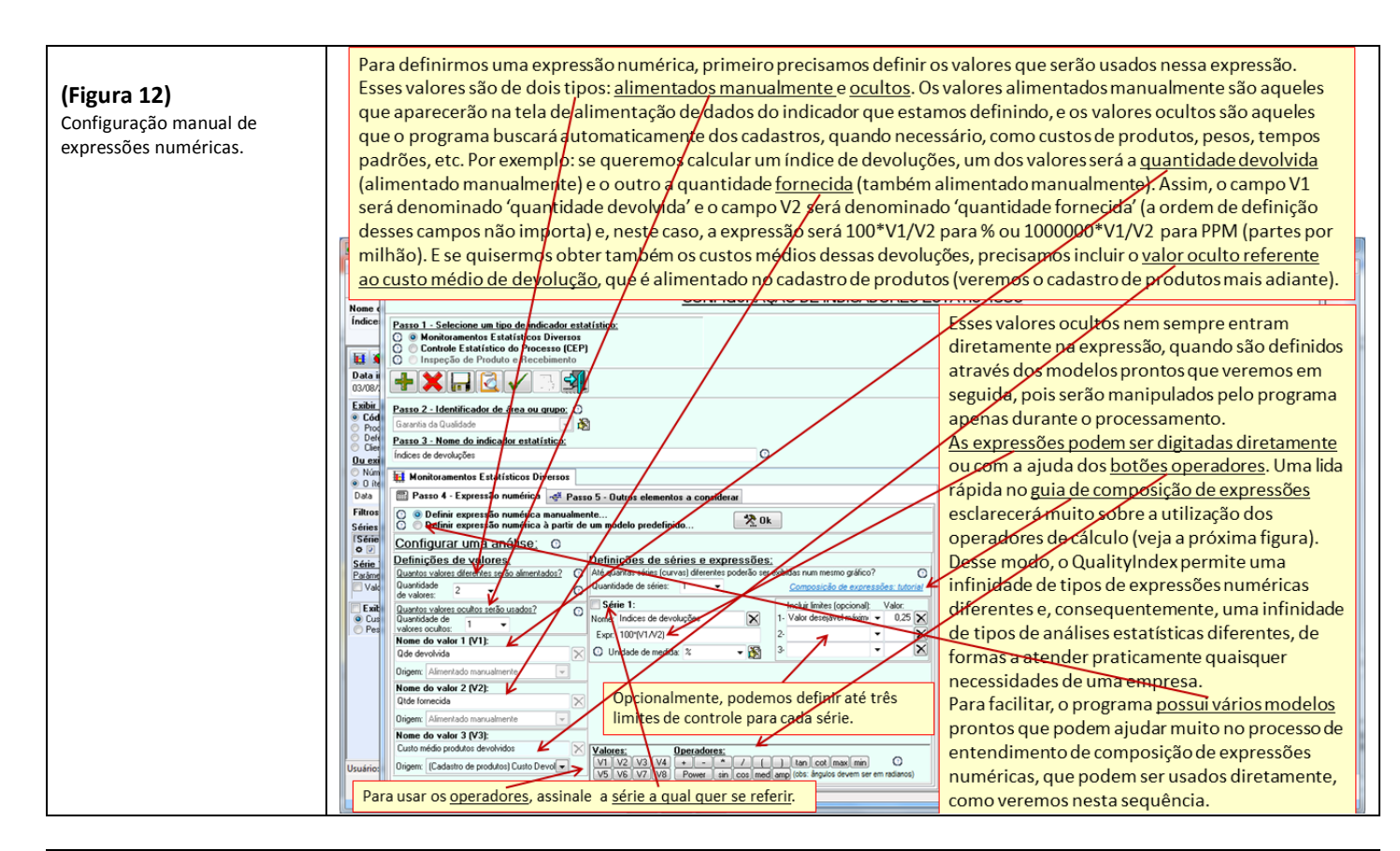

#### 14 – Guia de composição de expressões numéricas:

|                           | Exemplos de composição de expressões numéricas:                                                             |
|---------------------------|----------------------------------------------------------------------------------------------------|
| (Figura 13)               | Exemplo 01: Para multiplicar os valores 1 e 2, faça assim V1*V2                                             |
| Exemplos de composição de | Exemplo 02: Para somar os valores 1 e 2, faça assim V1+V2                                                   |
| expressões numéricas.     | Exemplo 03: Para somar os valores 1 e 2 e depois dividir o resultado pelo valor 3, faça assim (V1+V2)/V3    |
|                           | Exemplo 04: Para subtrair o valor 1 do valor 2 e depois multiplicar o resultado por 5, faça assim (V2-V1)*5 |
|                           | Exemplo 05: Para elevar o número 5 ao expoente 3, faça assim Power(5,3)                                     |
|                           | Exemplo 06: Para elevar o número 5 ao expoente V1, faça assim Power(5,V1)                                   |
|                           | Exemplo 07: Para elevar o valor 1 ao expoente 3, faça assim Power(V1,3)                                     |
|                           | Exemplo 08: Para obter o quadrado da soma dos valores V1 e V2, faça assim Power((V1+V2),2)                  |
|                           | Exemplo 09: Para obter a raiz quadrada do valor 1, faça assim Power(V1,1/2)                                 |
|                           | Exemplo 10: Para obter a raiz n do valor 1, faça assim Power(V1,1/n)                                        |
|                           | Exemplo 11: Para obter a raiz cúbica do quadrado da soma dos valores 1 e 2, faça assim                      |
|                           | Power(Power((V1+V2),2),1/3                                                                                  |
|                           | Exemplo 12: Para obter o cosseno do valor 1, faça assim cos(V1), sendo V1 expresso em radianos              |
|                           | Exemplo 13: Para obter o seno da expressão mostrada no exemplo 11, faça assim                               |
|                           | sin(Power((V1+V2),2),1/3))                                                                                  |
|                           |                                                                                                    |
|                           | Usando os exemplos acima, você, certamente, poderá compor a expressão numérica que atende às suas           |
|                           | necessidades.                                                                                               |
|                           | O programa manipulará essa expressão quando necessário, alterando-a automaticamente para efetuar            |
|                           | totalizações diárias, mensais, etc.                                                                         |
|                           | Você pode escrever as expressões manualmente ou utilizar os botões de valores e operadores.                 |
|                           | Importante: não deixe espaços entre os elementos da expressão.                                              |
|                           |                                                                                                    |

15 – Modelos de configuração automática de expressões numéricas:

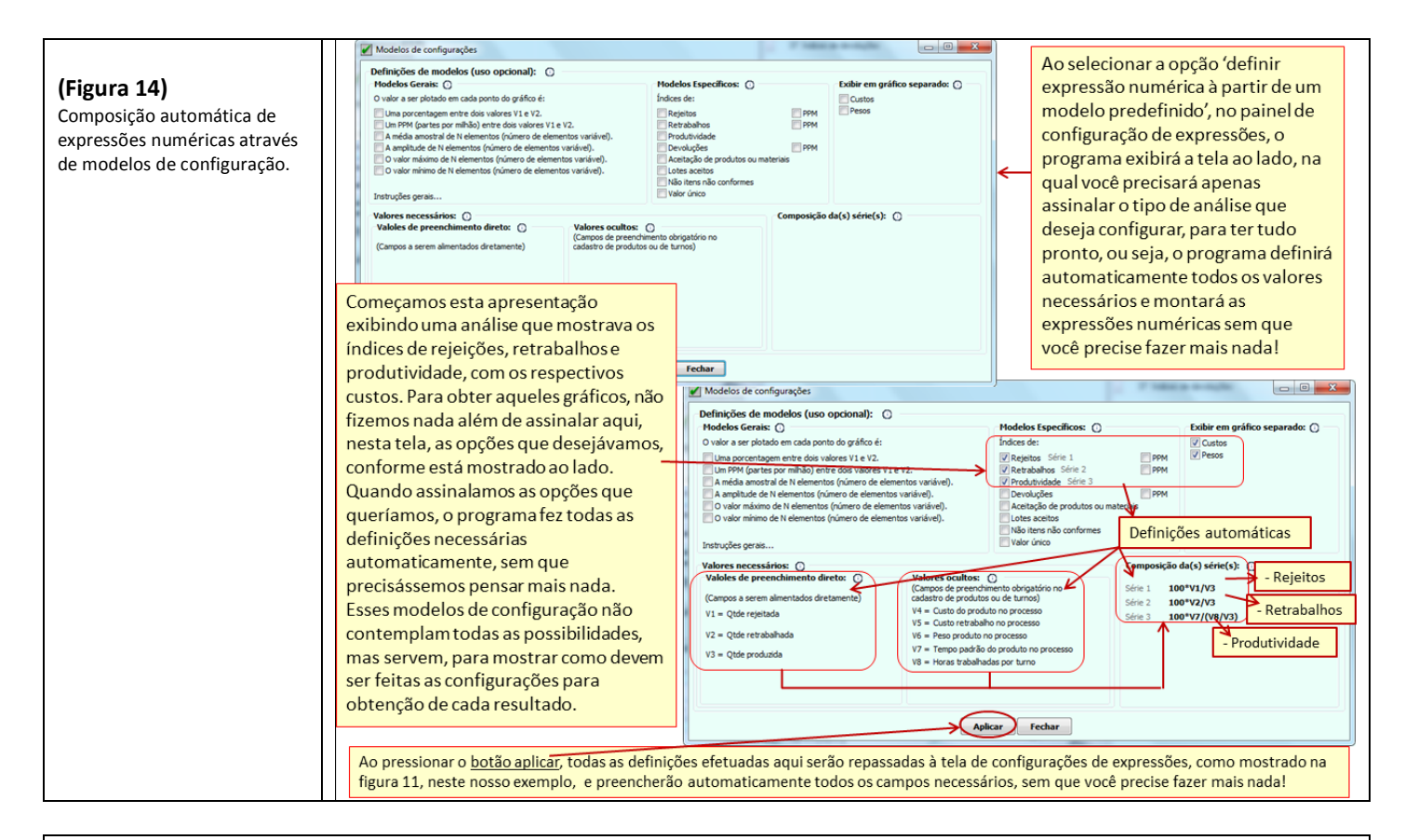

# 16 – Elementos adicionais a serem considerados:

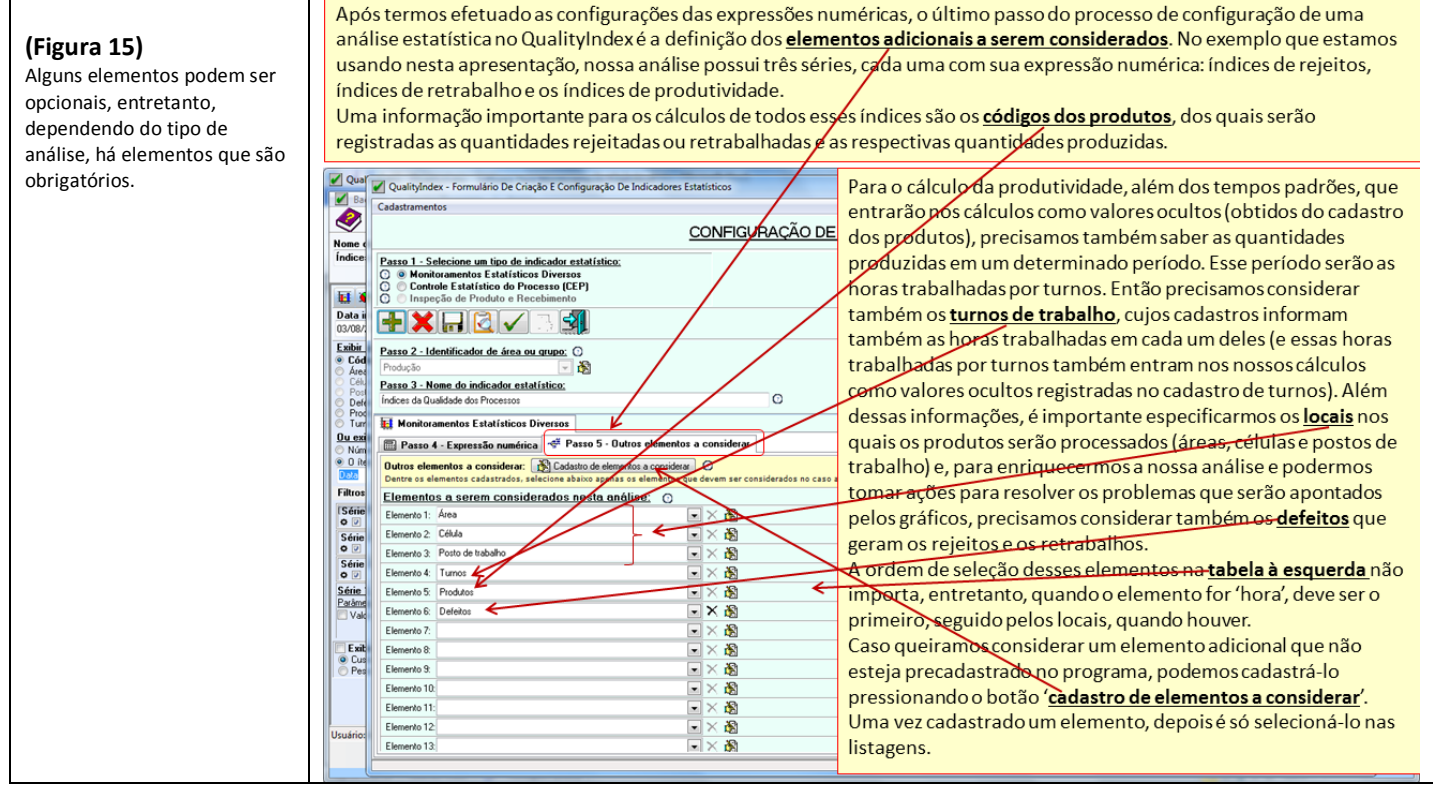

17 – Telas de cadastro de elementos adicionais:

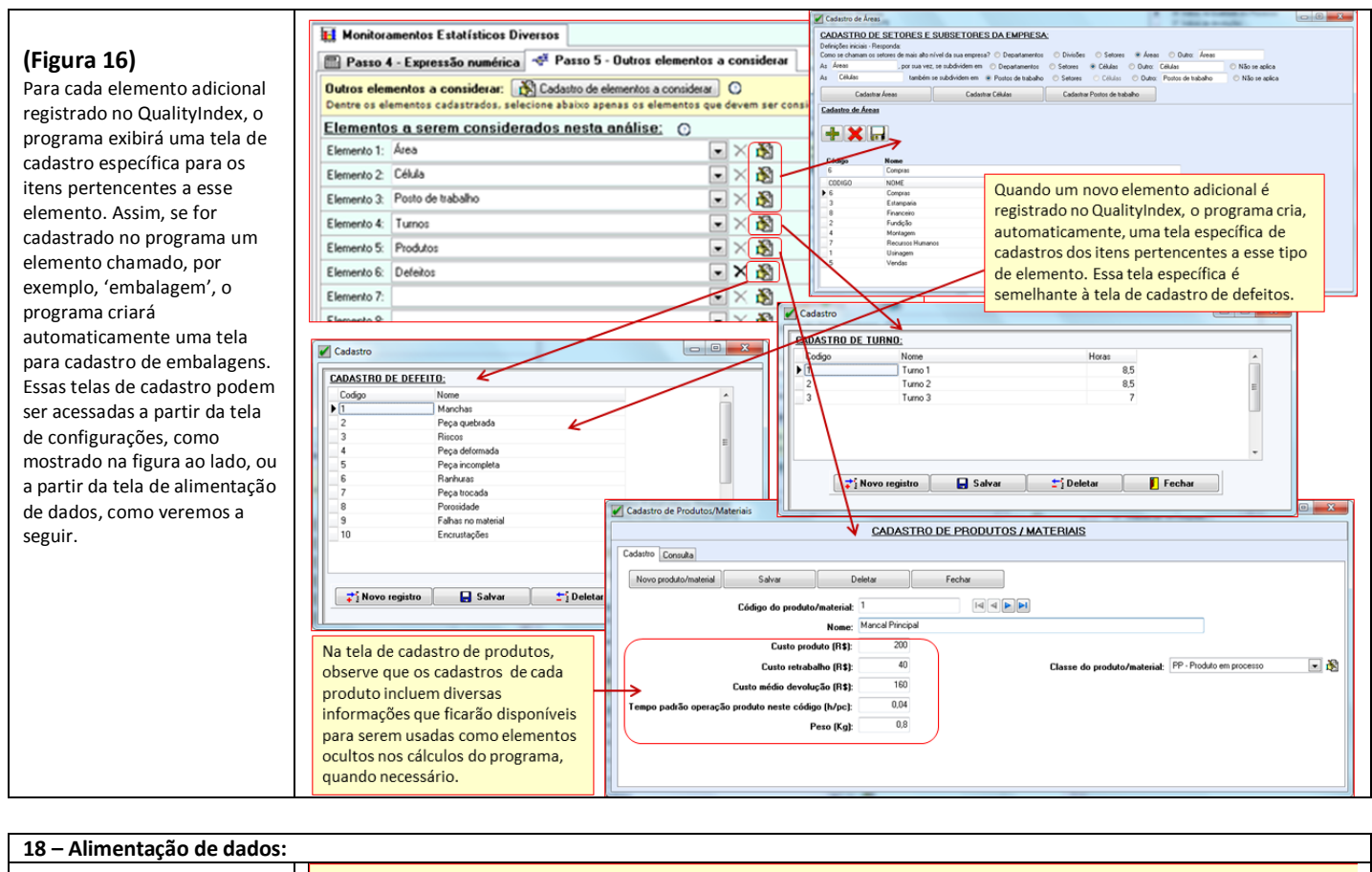

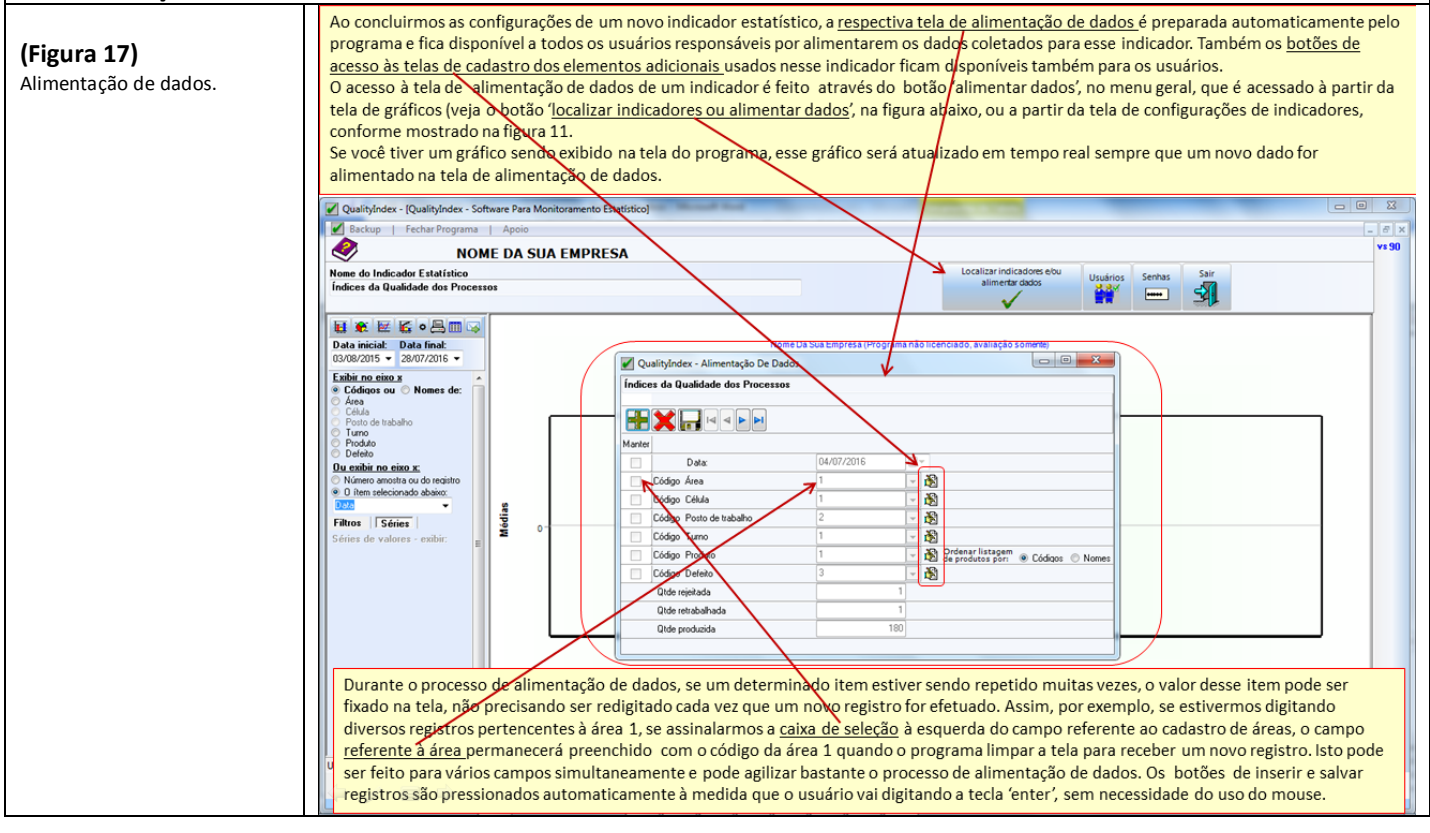

# Temos também softwares para:

- Controle de documentos, Controle e Tratamento de Não Conformidades, Inspeção de Produto e Recebimento, Auditorias, Manutenção, Gerenciamento Empresarial, etc. Veja em nosso site: <u>www.datalink.inf.br</u>.

## Data Link – Desenvolvimento e Comércio de Software

www.datalink.inf.br datalink@datalink.inf.br